# Инструкция по работе студента

## в системе "Личный портфель" студенческого научного форума

www.scienceforum.ru

- 1. Регистрация
- 2. Авторизация.
- 3. Добавление работы.
  - 3.1. Данные работы
  - 3.2. Выбор научного направления или секции
  - 3.3. Добавление авторовработы
  - 3.4. Загрузка файла с работой
  - 3.5. Опубликование в журнале
  - 3.6. Выбор способа оплаты
- 4. Отправка работы в редакцию

## 1. <u>Регистрация</u>

Откройте интернет-браузер изайдите по адресу <u>http://www.scienceforum.ru/office/</u>. Перейдите по ссылке [4] к форме регистрации участника форума.

| + @ scarcetorium.ru | diseligninoptates 👞                                                                                                    | Cr = C La + Balance              |
|---------------------|----------------------------------------------------------------------------------------------------|----------------------------------|
| alo:682             |                                                                                                    |                                  |
|                     | У Международная студенноская за проневя научная конференция<br>«Студенческий научный форум»<br>15 февраля – 31 марта 2013 года | - Brod.s. Gareard<br>resonstance |
|                     | Dates /                                                                                                    |                                  |
| 1 milegal           | Вход с паролем                                                                                                    |                                  |
| anu -               | Елли Вы не зарепистрированы. То рекомперем пройти гростум процедуру репистрации                                                |                                  |
| HARA IS NO          | Et ne sabure rapone, econoreavinece <u>casteeral ecctranatemet rapote</u>                                                      |                                  |
| THE SALE            | Для авторизация на сайте, ведите адрос электронной понты и пароть в форму                                                      |                                  |
| an the              | Эттектронная почта"                                                                                                    |                                  |
| 100                 | Tapon."                                                                                                    |                                  |
| - Calific           | Horne                                                                                                    |                                  |

Заполните регистрационную форму. Необходимо ввести ваш адресэлектронной почты [1] (в дальнейшем он будет использоваться в качестве логина/имени пользователя), пароль и его подтверждение [2][3], согласиться с условия ми договора Публич ной оферты, поставив галочку [4], указать регистрацию в качестве студента [5] и отправить форму на сервер, на жав кнопку «Зарегистрироваться»[6].

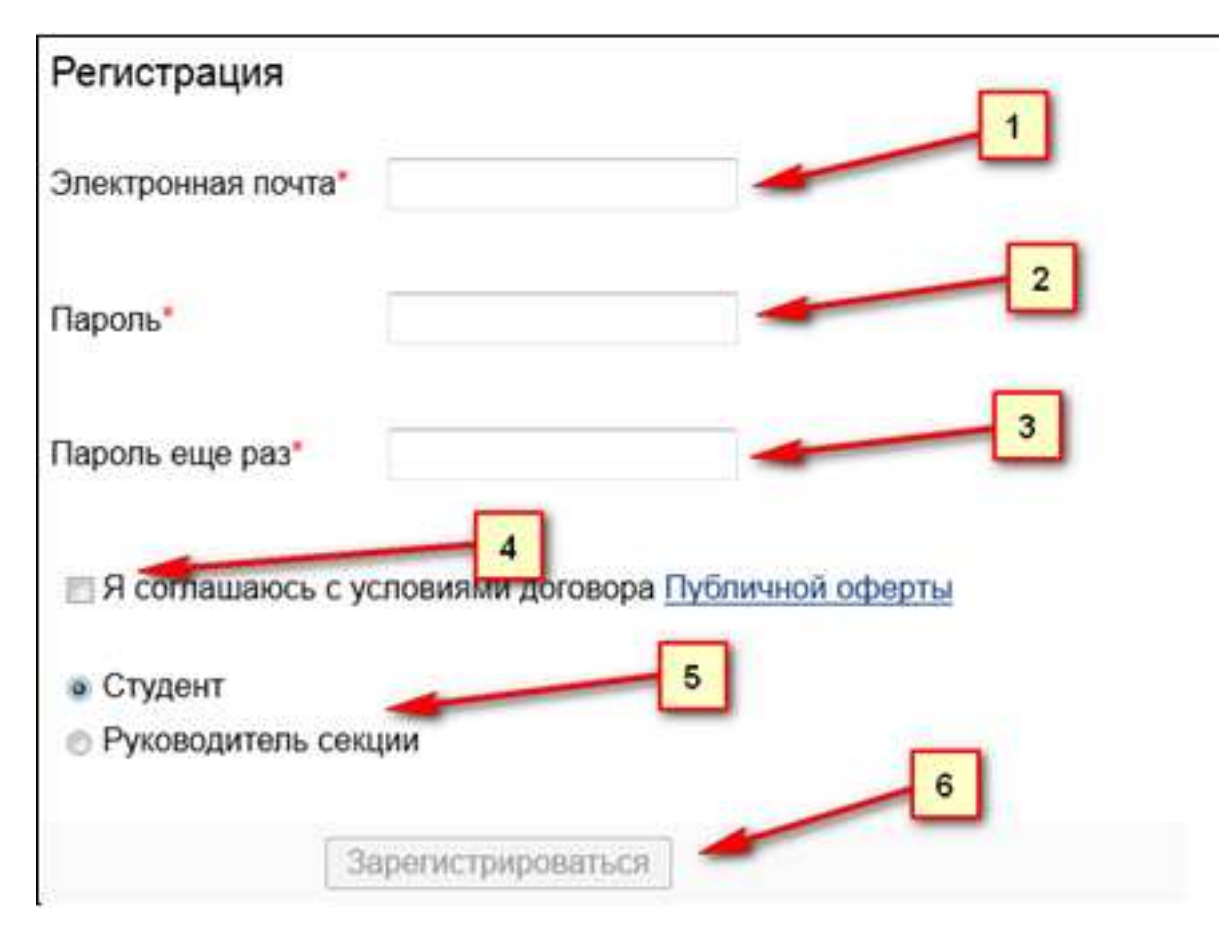

После заполнения и отправки формы вам на электронную почту придёт письмо с уникальной ссылкой, по которой нужно будет перейти, чтобы подтвердить адрес электронной почты и ваш аккаунт в целом. Все, на этом этап регистрации завершен.

#### 2. Авторизация

| У Международная студенческая электронная научная конференция<br>«Студенческий научный форум»<br>15 февраля – 31 марта 2013 года | <u>e Bxod e Личный</u><br>портфель |
|----------------------------------------------------------------------------------------------------|------------------------------------|
| 15 февраля – 31 марта 2013 года                                                                                                 |                                    |

Снова зайдите в интернет-браузере по адресу <u>http://www.scienceforum.ru/office/</u>. Перейдите по ссылке «Вход в лич ный портфель»[1]. Вы попадете на страницу с формой авторизации.

| Электронная почта* | 1 |
|--------------------|---|
| Пароль*            | 2 |
| Войти              | 3 |

Здесь введите свой адресэлектронной почты [1], указанный при регистрации, пароль [2] и нажмите кнопку «Войти» [3]. После нажатия на кнопку вы окажетесь в своем Личном кабинете.

# 3. Добавление работы

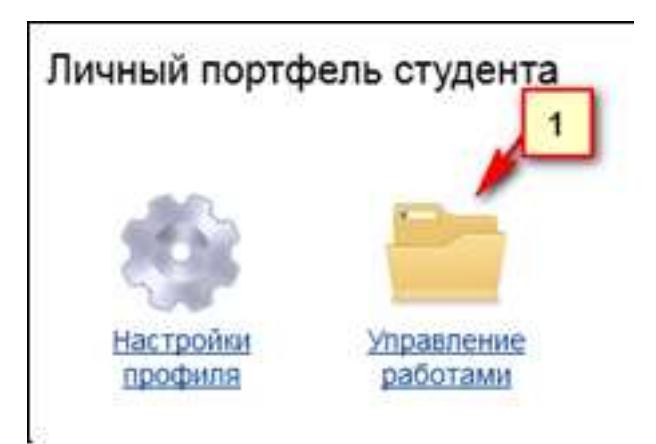

Вличном кабинете зайдите в «Управление работами»[1].

| Упр | авление работами                                                                                         |
|-----|----------------------------------------------------------------------------------------------------|
| OF  | обавить новую работу                                                                                     |
| , A | обавление работ студентом, работы должны быть оформлены в соответствии с правилами студенческого форума. |
| _ 0 | Черновики (2)                                                                                            |
| -   | Материалы добавлены автором. Автор не завершил оформление, не оплатил, не отправил в оргкомитет.         |
| 3   |                                                                                                    |
|     | Материалы отправлены в орпсомитет.                                                                       |
|     |                                                                                                    |
| -   | Опубликованные работы (0)                                                                                |
| - 3 | Материалы опубликованы на сайте студенческого научного форума.                                           |

Кликните по ссылке «Добавить новую работу»[1].

## 3.1. Данные работы

| Работа → Данные ра                                                                                                    | аботы                                                                                                    |
|----------------------------------------------------------------------------------------------------|----------------------------------------------------------------------------------------------------|
|                                                                                                    | Название работы на русском языке.                                                                                                    |
| 1. Дажные работы                                                                                                    |                                                                                                    |
| <ol> <li>2. Направление / Секция</li> <li>3. Авторы</li> <li>4. Файл работы</li> <li>6. Лубликация в журнале</li> </ol> | Название работы на английском языке                                                                                                    |
| 6. Onnata                                                                                                    | Научное направление или секция:<br>О Научное направление<br>О Секция<br>Запесать<br>Возножность запесать информацию понеляется только посте того, как вы укажете все необходиные диные. |

Введите название работы на русском[1] и на английском[2] языках. Выберите в чем участвует ваша работа (Научное направление или секция)[3]. Нажмите «Записать»[4].

#### 3.2. Выбор научного направления или секции

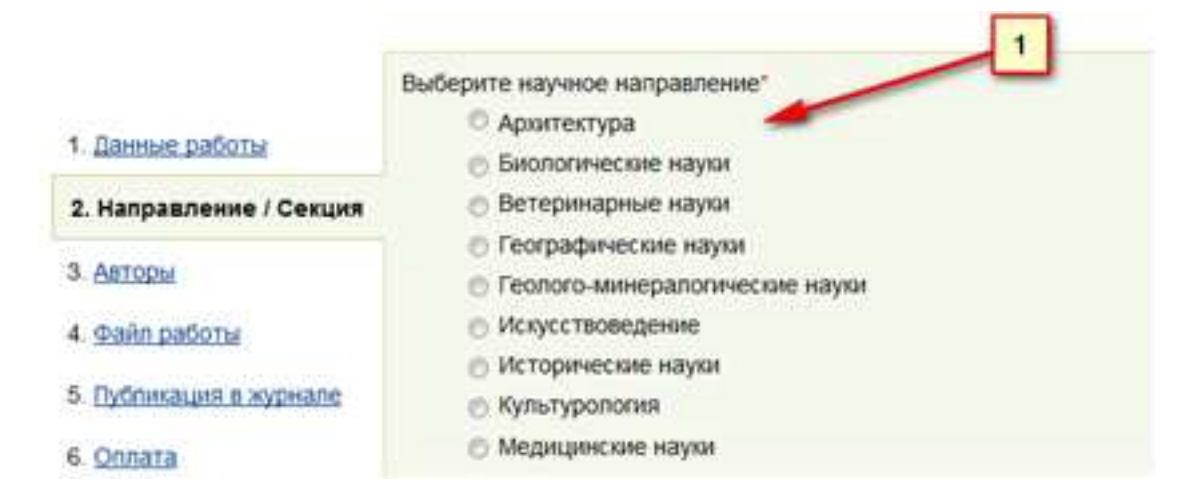

Выберите из списка ваше научное направление или секцию [1], послечего нажмите «Записать».

## 3.3. Добавление авторов работы

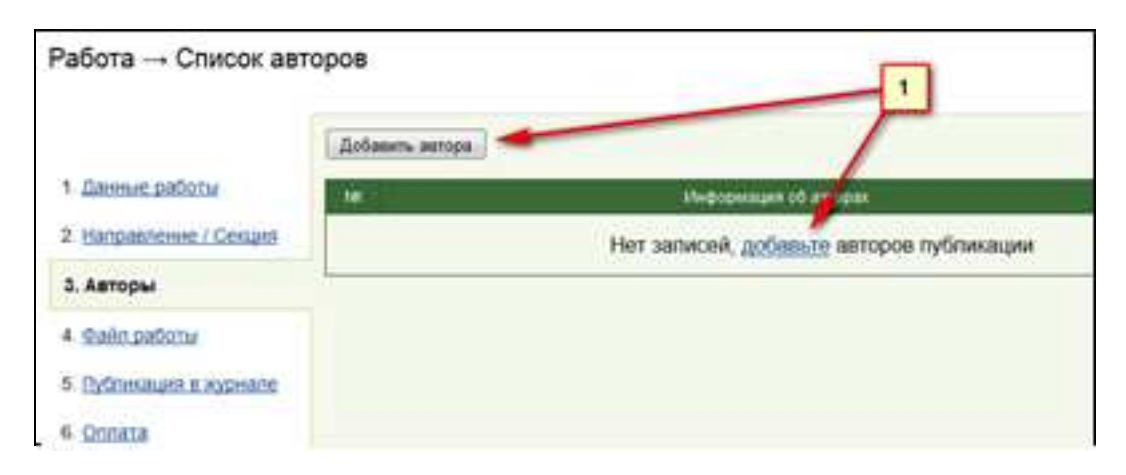

Чтобы добавить автора, нажмите кнопку «Добавить автора»[1].

| Работа → Добавлени      | е автора                                       |
|-------------------------|------------------------------------------------|
|                         | Фамилия автора на русском языке"               |
| 1. Данные работы        | 2                                              |
| 2. Направление / Секция | Имя автора на русском языке                    |
| 3. Авторы               |                                                |
| 4. файл работы          | Отчество автора на русском языке               |
| 5. Публикация в журнале |                                                |
| 6. <u>Onnaza</u>        | Фамилия И.О. автора на английском языке        |
|                         | Адрес электронной почты автора"                |
|                         | Место учебы(работы) автора на русском языке    |
|                         | -                                              |
|                         | Место учебы(работы) автора на английском языке |
|                         | Должность автора на русском языке              |
| -1                      | Datacata                                       |

Введите фамилию[1], имя [2], отчество[3] автора на русском языке. Поле «ФИО автора на английском языке »заполнится автоматически. Введите адресэлектронной почты автора[4], место учебы на русском[5] и английском[6] языках. Введите должность автора[7], послечего нажмите «Записать». При необходимости добавить еще авторов повторите эту процедуру необходимое количество раз.

## 3.4. Загрузка файла с работой

| Публикация → Файл                                                               | работы                                                                                                    |
|---------------------------------------------------------------------------------|----------------------------------------------------------------------------------------------------|
| <ol> <li>Данные работы</li> <li>Направление / Сехция</li> <li>Авторы</li> </ol> | Разрешенные форматы файлов doc, docx, txt, rtf, pdf<br>Максимальный размер файла 5 M6<br>В структуру шалин работы должны входять название статьи на русском и антлийском языках, ФИО авторов<br>работы на русском и антлийском языках, название учреждения, где вытопнена работа на русском и<br>антлийском языках<br>Нарушение данного правила ведет к автоматическому возпращению материалов работы для исправления! |
| 4. Файл работы                                                                  | Образец оформления публикации в правилах для авторов 1                                                                                                    |
| 5 Dydnisaust a sypiane<br>6 Onnata                                              | Текст работы с рисунками и таблицами<br>Обаор.<br>2<br>Далее                                                                                                    |

Загрузите файл со своей работой. Для этого нажмите кнопку «Обзор»[1], в отрывшемся окне выберите файл с работой, загрузка нач нется автоматически. Дождите сь загрузки файла на сервер, послечего нажмите кнопку «Далее»[2].

## 3.5. Опубликование в журнале

| Работа Публикаци        | я в журнале                                                |
|-------------------------|------------------------------------------------------------|
|                         | Укажите количество страниц                                 |
| 1. Данные работы        | 4 ctp. •                                                   |
| 2. Направление / Секция | Записать 2                                                 |
| 3. Авторы               | Возможность записать информацию появляется только посте то |
| 4. <u>Файл работы</u>   |                                                            |
| 5. Публикация в журнале |                                                            |
| 6 Onnata                |                                                            |

Если вы хотите опубликовать свою работу в бумажной версии журнала, то выберите количество страниц работы для публикации[1] и нажмите «Записать»[2].

ВНИМАНИЕ! Приусловии опубликования работы в журнале в рубрике "Материалы научных конференций" ДОПОЛНИТЕЛЬНО оплачивается организационный взнос для публикации научной работы в журналах РАЕ из расчета 220 руб. за одну страницу текста формата А4 (Шрифт-Times New Roman Cyr. Размер шрифта - не менее 12, меж строчный интервал - 1,5, поля по 2,0 см сверху, снизу, слева и справа).

# 3.6. Выбор способа оплаты

Публикация -- Оплата

|                                                                                                    | Выберите сп | особ оплаты                                                                                                    |
|----------------------------------------------------------------------------------------------------|-------------|----------------------------------------------------------------------------------------------------|
| Datesse pations     Datesse pations     Datesse pations     Datesse     Datesse pations     Dytesse pations | ROBO        | ROBOKASSA. Банковские карты VISA, MasterCard     Onnata публикации с помощью системы приема платежей ROBOKASSA     Лодтверждение оплаты происходит мановенно, не требует дополнительной проверки     Большой выбор систем оплаты.     Банковские карты. Электронные кошельки. QIVI. Сотовые операторы, Евросеть. Связной     CymMa к оплате. Pyő.     2 |
| 6. Onnata                                                                                                   | Â           | Банковский перевод<br>- Оплата публикации в любом банке по указанным банковским реквизитам.<br>- для подтверждения оплаты требуется загрузить сканколию платежного документа.<br>Сумма к оплати                                                                                                    |

Выберите способоплаты: "ROBOKASSA. Банковские карты VISA, MasterCard" [1] или "Банковский перевод" [2].

| Ставная / Дининий портферы / Утравление публикациями                   |                              |                    |
|------------------------------------------------------------------------|------------------------------|--------------------|
| Оплата публикации с помощью ROBOKASSA (Изменит                         | e)                           |                    |
| Зумма оплаты составляет III руб для физических лиц.                    |                              |                    |
| Ваш заказ                                                              |                              |                    |
| Информация в заказе                                                    | Oninara                      | Grange             |
| Закиз №4386. Услуги по организации участии в конференции (<br>1        | Стоимость заказа<br>руб      | 3exas we otherweet |
| 36483 Me4308, Schlige up obligendamic Andreas e Kondetbanden (         | Dig.                         | 3akas we one       |
| осле нажатия на кнопку "Оплатить" Вы бузете перенаправлены на сайт наш | ero naptiepa, компании ROBOK | ASSA               |

Если вы выбрали первый вариант и готовы перейтик оплате – нажмите кнопку «Оплатить». Послечего вы перейдете на сайт нашего партнера «Робокасса» для совершения платежа. Если вы ошиблись и хотите выбрать другой способоплаты – перейдите по ссылке «Изменить»[1]. Если вы выбрали второй способ – оплатите нужную сумму через банк по указанным банковским реквизитам[2]. Отсканируйте квитанцию изагрузите ее на сервер[3]. После этого нажмите кнопку «Далее»[4].

Если вы ошиблись в выборе способа платежа-нажмите на ссылку «Изменить»[1].

### <u>4. Отправка работы в редакцию</u>

| Черновики                                                                                             |                            |                   |                    |           |
|----------------------------------------------------------------------------------------------------|----------------------------|-------------------|--------------------|-----------|
| Материалы, добавляеные автором. Автор не завершил оформление, не от                                   | правил в орткомитет        |                   |                    |           |
| Вимлание: Возножность отранить материалы на рассмотрения в ортомитет польтият<br>информации об солите | ок после правильного офоры | пения (тотбеность | - 100%) w relegant | SECONDA I |
| Новая Работа на научный форум                                                                         | Taxa Hogenoweek            | (propoch          | Consta             | Charge    |

После того как вы выполнили все выше перечисленное – вы попадете в раздел «Черновики» вашего Личного кабинета и у вас поя вится возможность отправить работу в оргкомитет. Для этого нажмите на кнопку [3]. После отправки работы – оргкомитет ознакомится с работой, проверит оплату и если все будет в порядке – работа будет размещена на сайте форума для обсуждения. Если у оргкомитета возникнут вопросы, с вами свя жутся по электронной почте.

Если вам необходимо отредактировать работу перед отправкой – нажмите на «Редактировать» [1], а если вы решили полностью удалить работу – нажмите на «Удалить»[2].